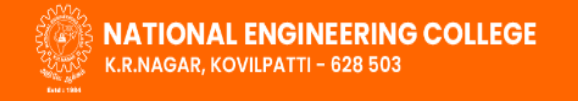

TNEA Counselling Code - 4962 College website

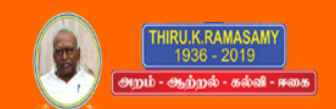

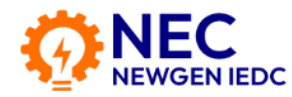

# Mobile number : +91 94432 57441E-mail : edcell@nec.edu.in

## How to install Idea app

### Open to https://necnewgeniedc.in/

→ NEC NEWGEN IEDC Website Open successfully

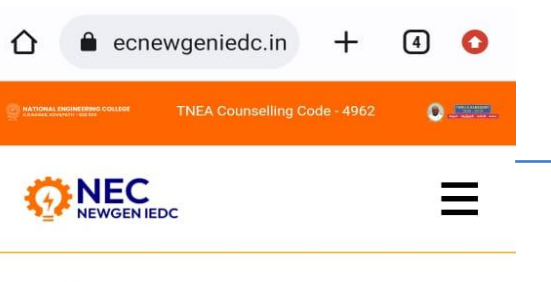

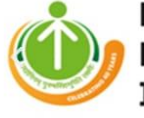

Entrepreneurship Development Institute of India

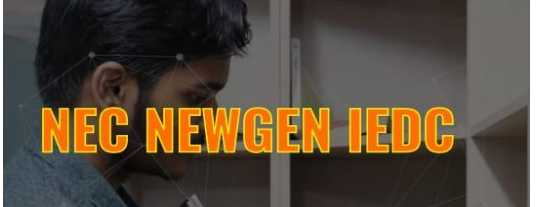

New Generation Innovation entrepreneurship development center scheme was awarded to National Engineering College in the academic Year 2017 – 2018. Home page

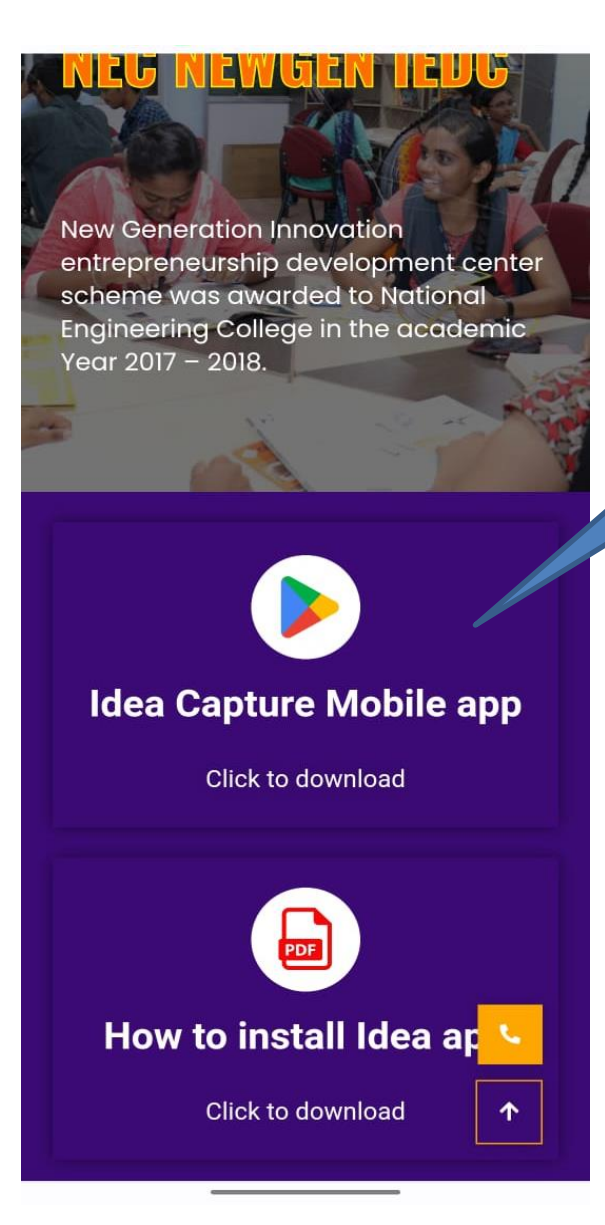

#### Download the Android Mobile App

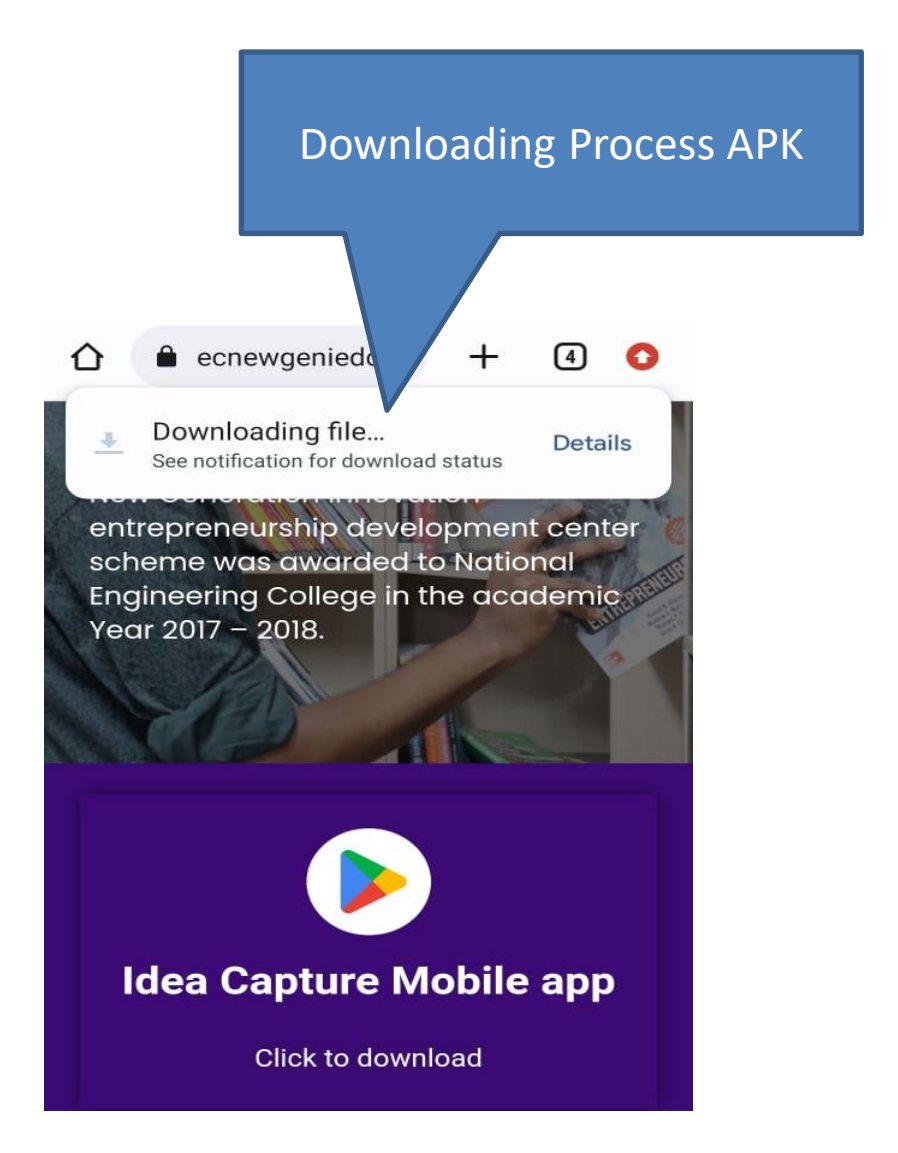

### After Download please click to open

File downloaded
(47.35 MB) necnewgeniedc.in

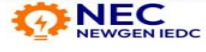

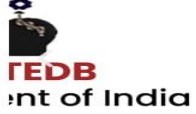

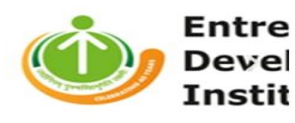

Open

NEC NEWGEN HEDC

New Generation Innovation entrepreneurship development center scheme was awarded to National Engineering College in the academic Year 2017 – 2018.

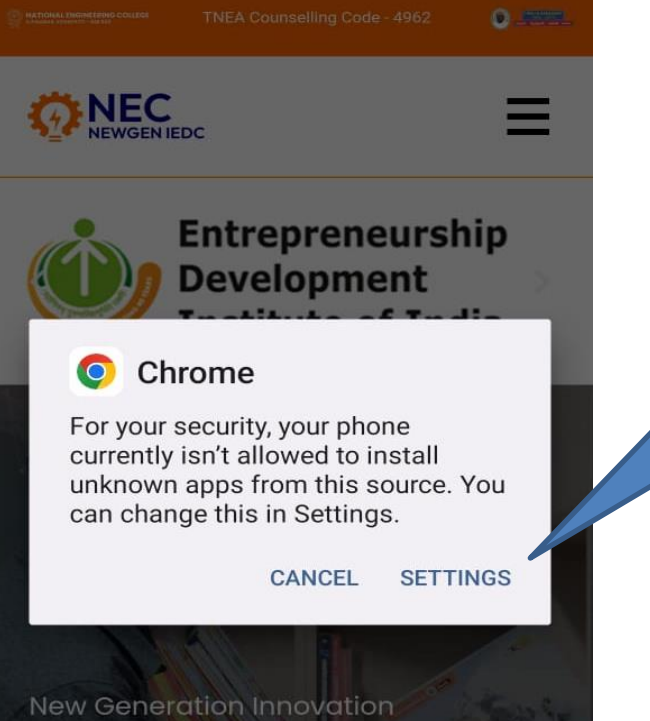

Pop up on your chrome settings tab please click settings

entrepreneurship development center

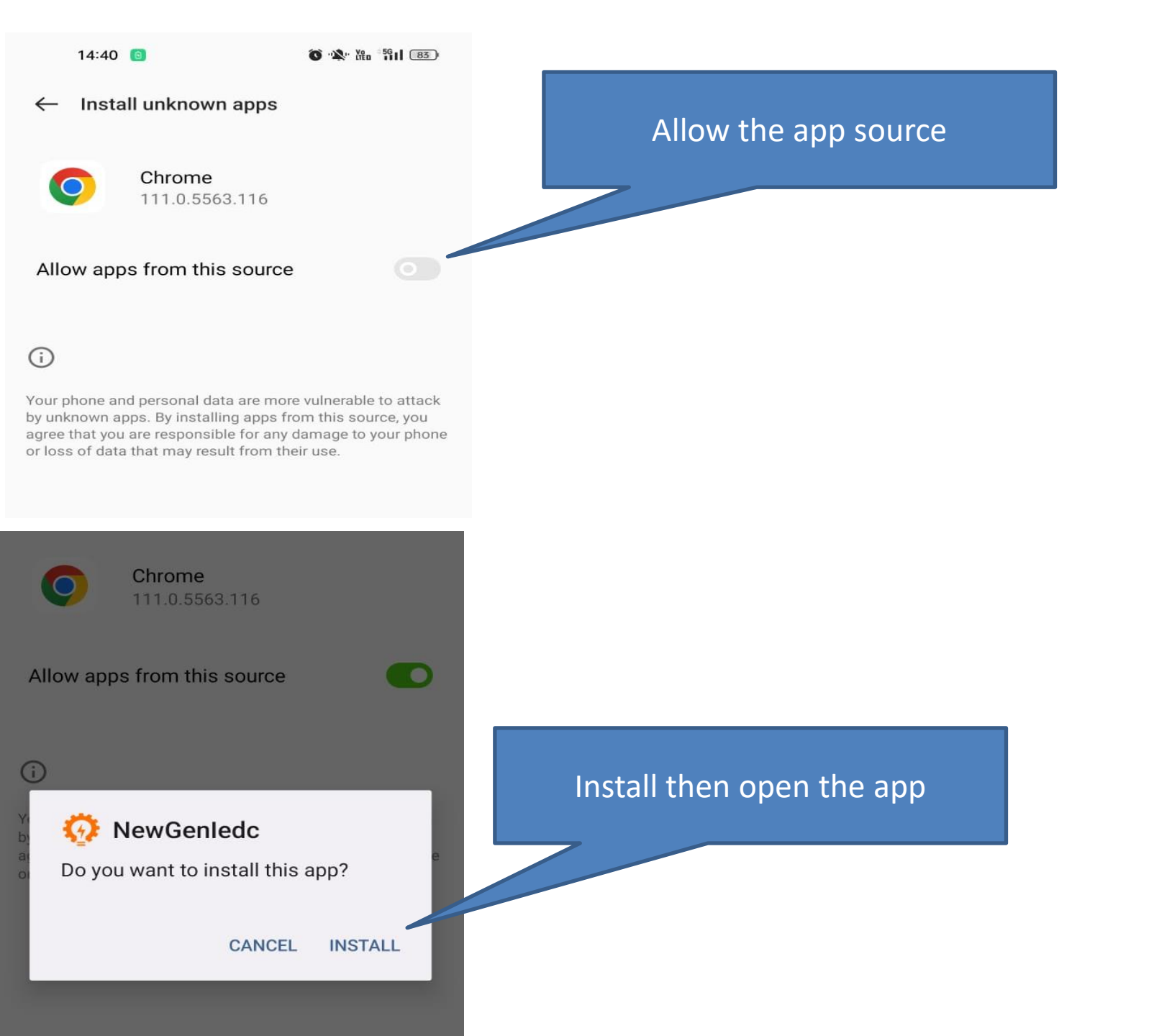

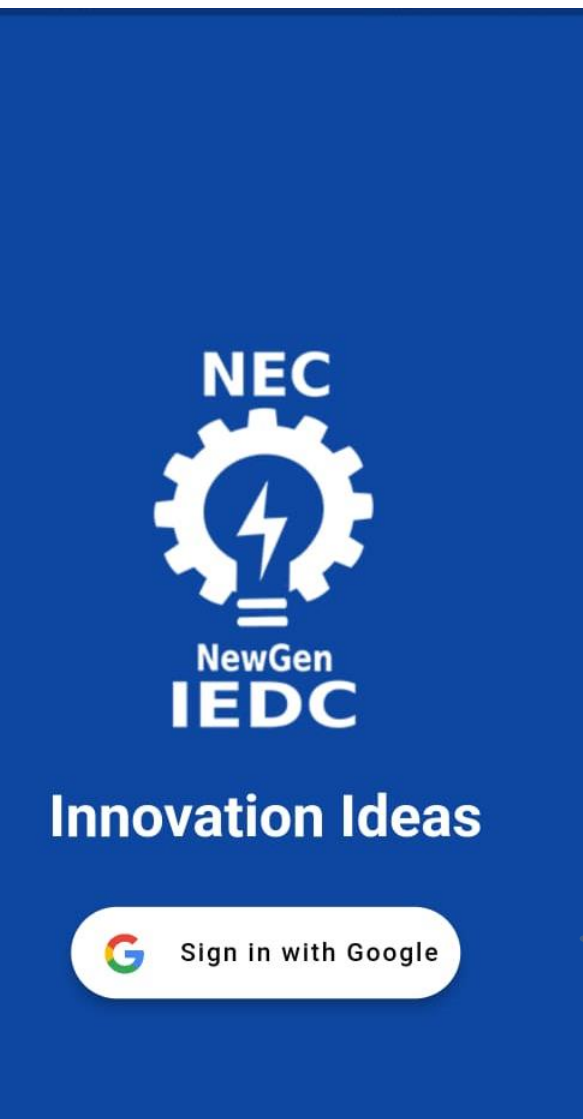

Successfully open the app and login your Google account

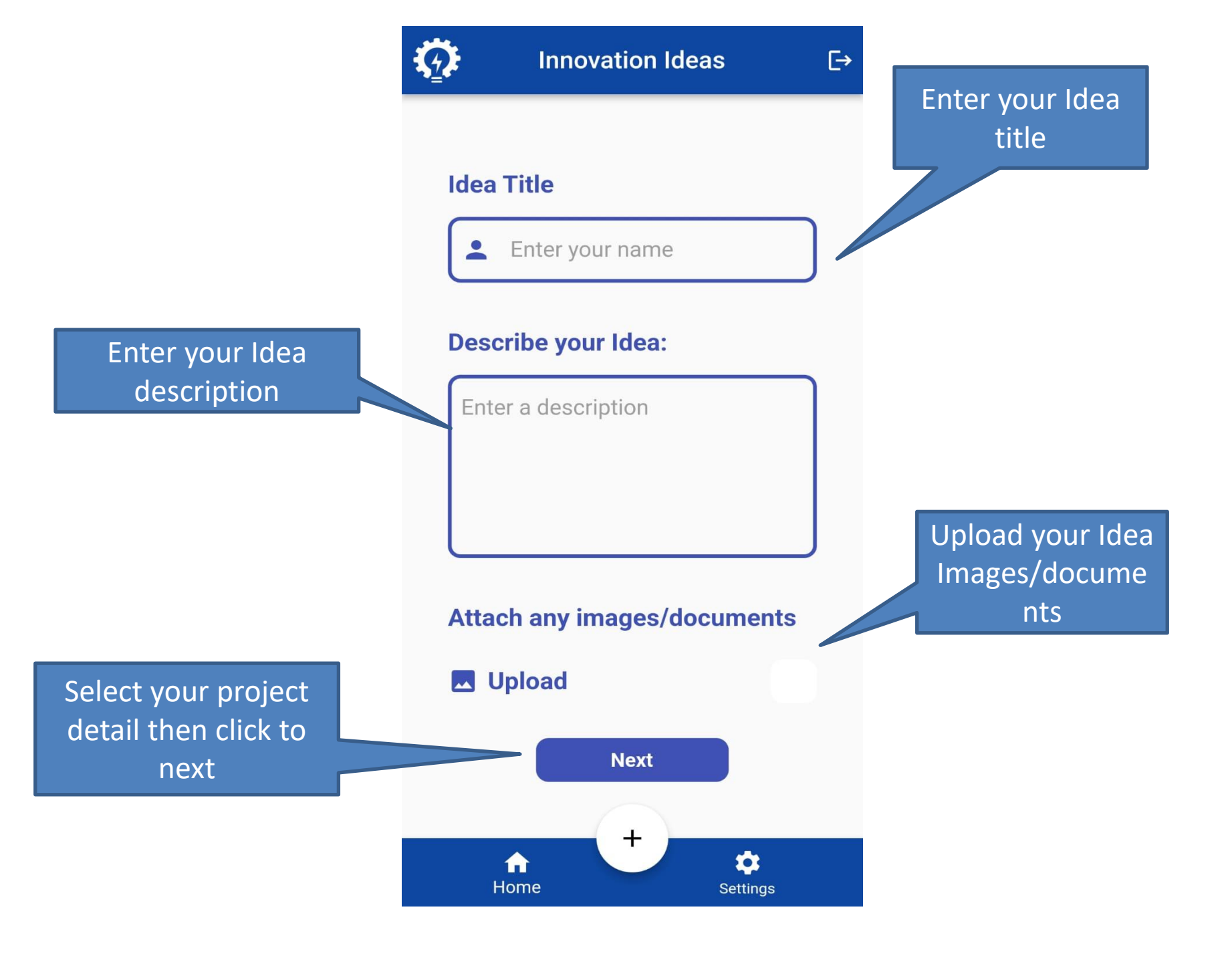

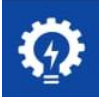

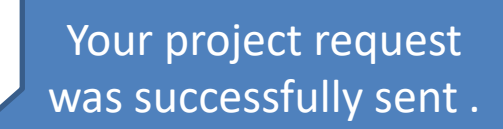

Your form request was sent successfully!